# **(アットハンディ)**

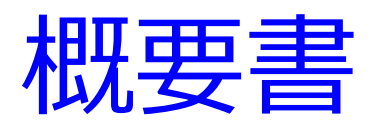

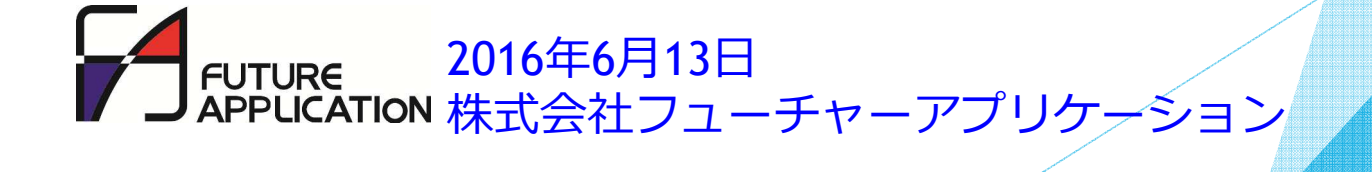

## 目次

| 1.@Handyのご紹介           | 3 |
|------------------------|---|
| 2.システム構成               | 4 |
| 3.アプリの機能構成             | 5 |
| 4. 画面説明 - ハンディタミナル機能 - |   |
| (1)画面推移                | 6 |
| (2)インストール直後の画面         | 7 |
| (3) メニュー画面             | 8 |
| (4) ヘッダー入力画面           | 9 |
| (5)明細入力画面 1            | 0 |
| (6)バーコード読取画面1          | 1 |
| (7)コード手入力画面1           | 2 |
| (8)点数修正画面 1            | 3 |
| (9) データ送信画面 1          | 4 |

目次

|    | (10) | 端末毎設定画面        | 15 |
|----|------|----------------|----|
|    | (11) | 基本設定画面         | 16 |
|    | (12) | ヘッダー設定画面       | 17 |
|    | (13) | ヘッダー項目設定画面     | 18 |
|    | (14) | 送信·受信設定画面      | 19 |
|    | (15) | 基本設定情報受信画面     | 20 |
|    | (16) | ロックパスワード設定画面   | 21 |
|    | (17) | 基本設定アップロード画面   | 22 |
|    | (18) | 機能説明画面         | 23 |
|    | (19) | 機能制限解除画面       | 24 |
| 4. | 画面   | 説明 - アプリ連携機能 - |    |
|    | (1)  | 単発読取り          | 25 |
|    | (2)  | 明細画面連携         | 26 |

## 1.@Handyのご紹介

@Handyは、iPhoneやiPod Touchで、ハンディターミナル業務を行なうことができるアプリです。発注・検品・移動・棚卸など、ハンディターミナルの代表的な業務が、プログラム開発なしで、すぐに利用出来ます。

#### ◆特徴◆

- ・カメラでバーコードを高速に読み取ります。
   外付スキャナーは不要です。
- ・バーコードは、JAN/UPC/ITF/CODE39/NW7が読み取れます。
- ・「発注」「棚卸」などの業務の種類が最大9種類まで設定できます。
- ・発注などの各業務ごとに「発注日付」「納品日付」などの入力項目が、最大4個まで設定できます。
- 入力したデータを、パソコンやサーバーに転送できます。
   (CSVテキストファイルで転送、FTPまたはiTunesのファイル共有機能を使用)
- 基本設定情報をサーバーにアップロードし、その情報を別の端末にダウンロードできます。
   端末の台数が多い場合、セットアップ作業を大幅に軽減できます。
- ・パスワードによる設定のロック機能があります。
- 別のアプリにバーコード読取機能を組み込めます。
   (X-CALLBACK-URL仕様に準拠したURLスキームで連携)
   例えば、読み取ったバーコードの情報を、FileMakerアプリに取り込む等の活用ができます。
- ※フリー版の場合、一度に入力できる明細件数20件、X-CALLBACK-URL連携回数20回の制限が あります。ご購入いただくと、制限を解除できます。

2.システムの構成

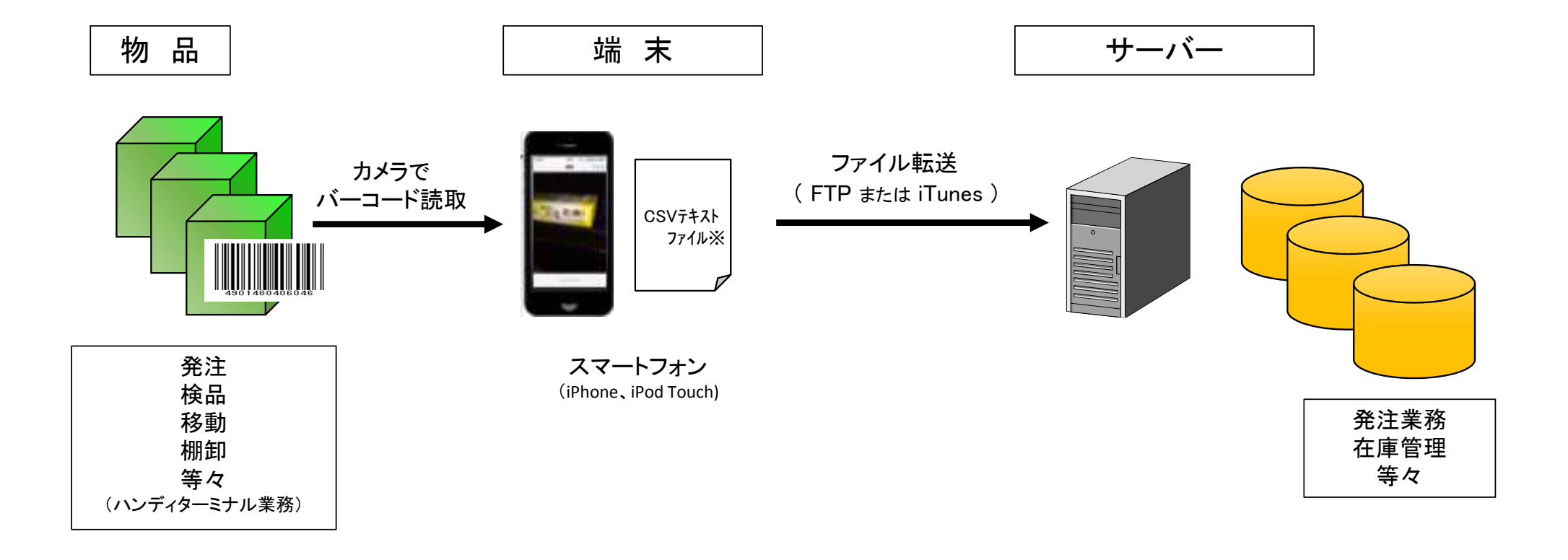

## 3.アプリの機能構成

アプリの主な機能の構成は以下の通りです。

- 1. ハンディターミナル機能
  - (1) メニュー画面 ・・・・ メニューから処理を選択する画面です。
  - (2) ヘッダー入力画面 ・・ データの種類、日付、棚番などの入力をします。
  - (3) 明細入力画面 ・・・・ バーコードスキャンと数量を繰り返し入力します。
  - (4) データ送信 ・・・・ 入力したデータをパソコンやサーバーに送信します。
  - (5) 端末毎設定 ・・・・・ 店舗コードや端末番号等の端末毎設定項目を登録します。
  - (6) 基本設定 ・・・・・ ヘッダー項目やデータ転送先など共通項目を登録します。
- 2. アプリ連携機能
  - (1) 単発読み取り ・・・ 1回毎にバーコード機能のみ連携します。
  - (2) 明細画面連携 ・・・ バーコード読取と数量入力を複数回行い、クリップボ ード経由でデータを別アプリへ送ります。

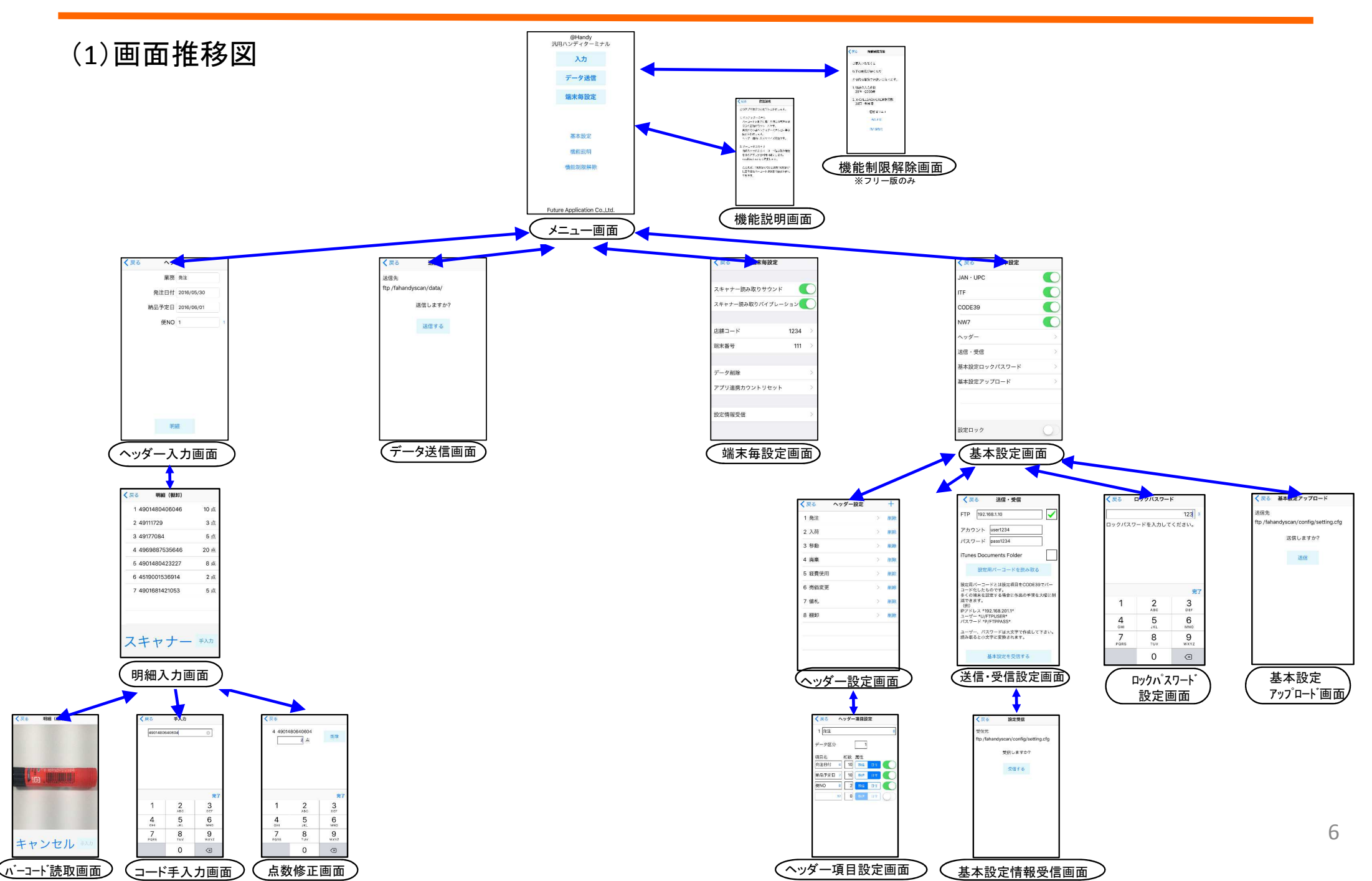

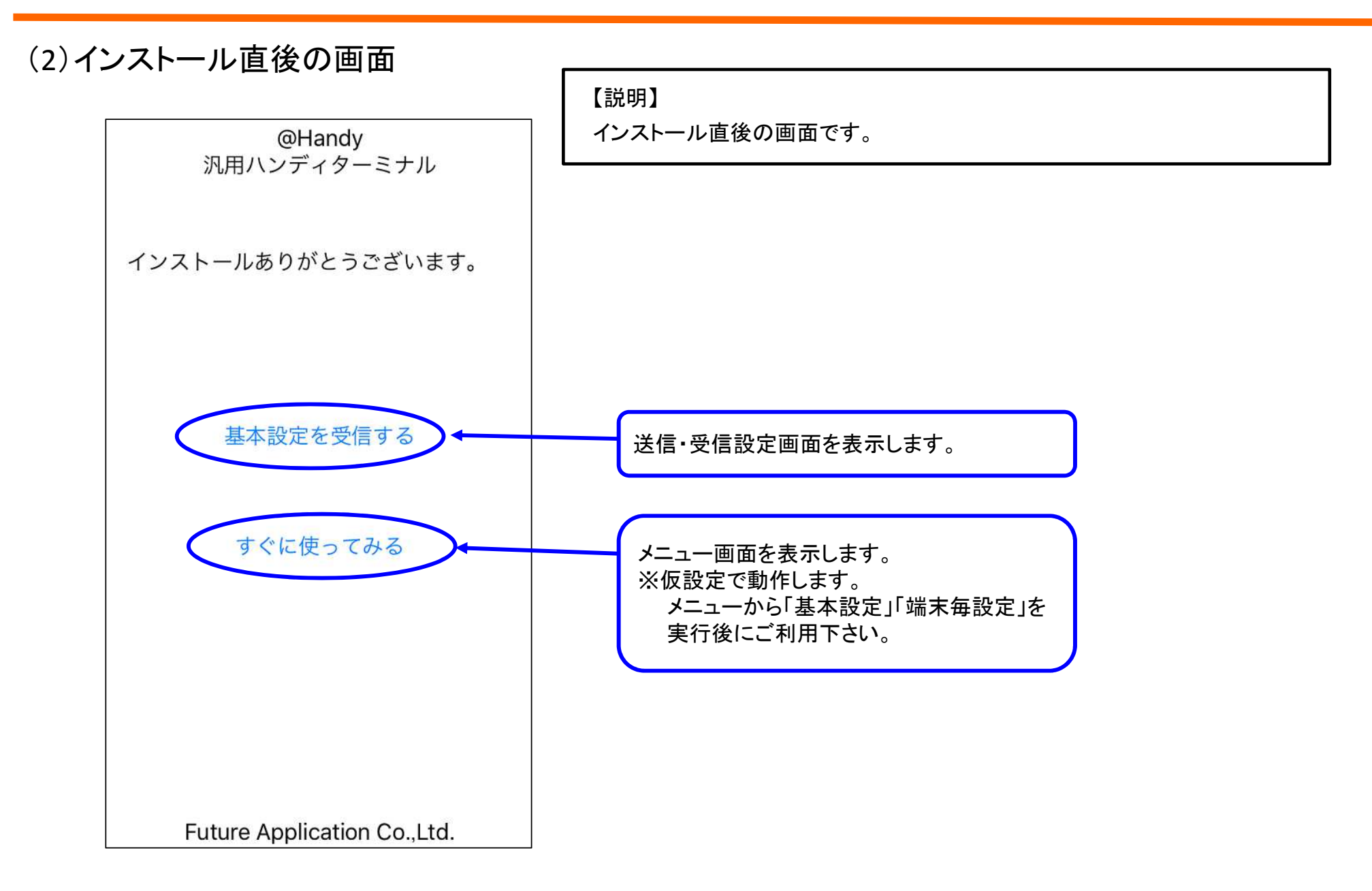

(3)メニュー画面

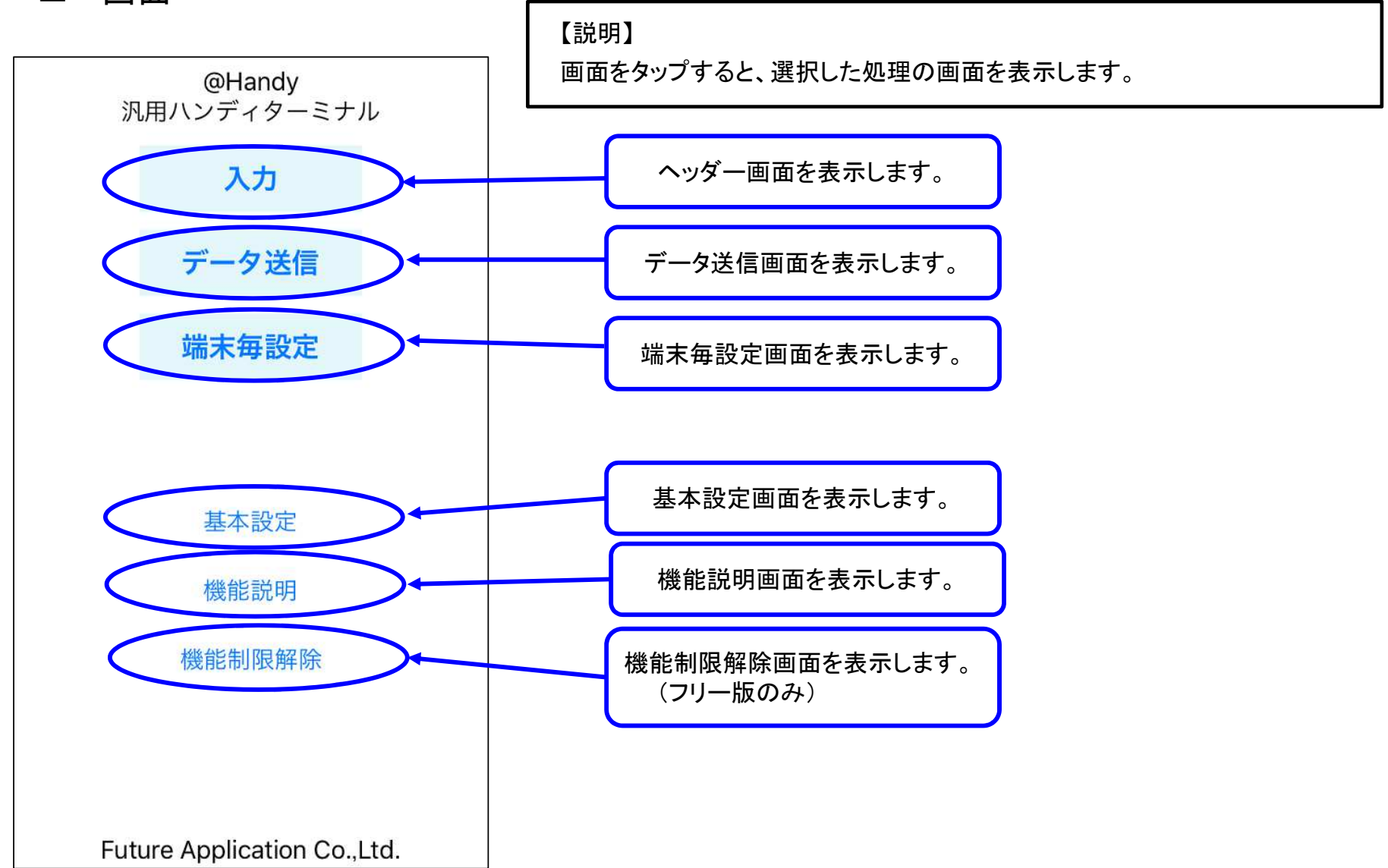

(4) ヘッダー入力画面

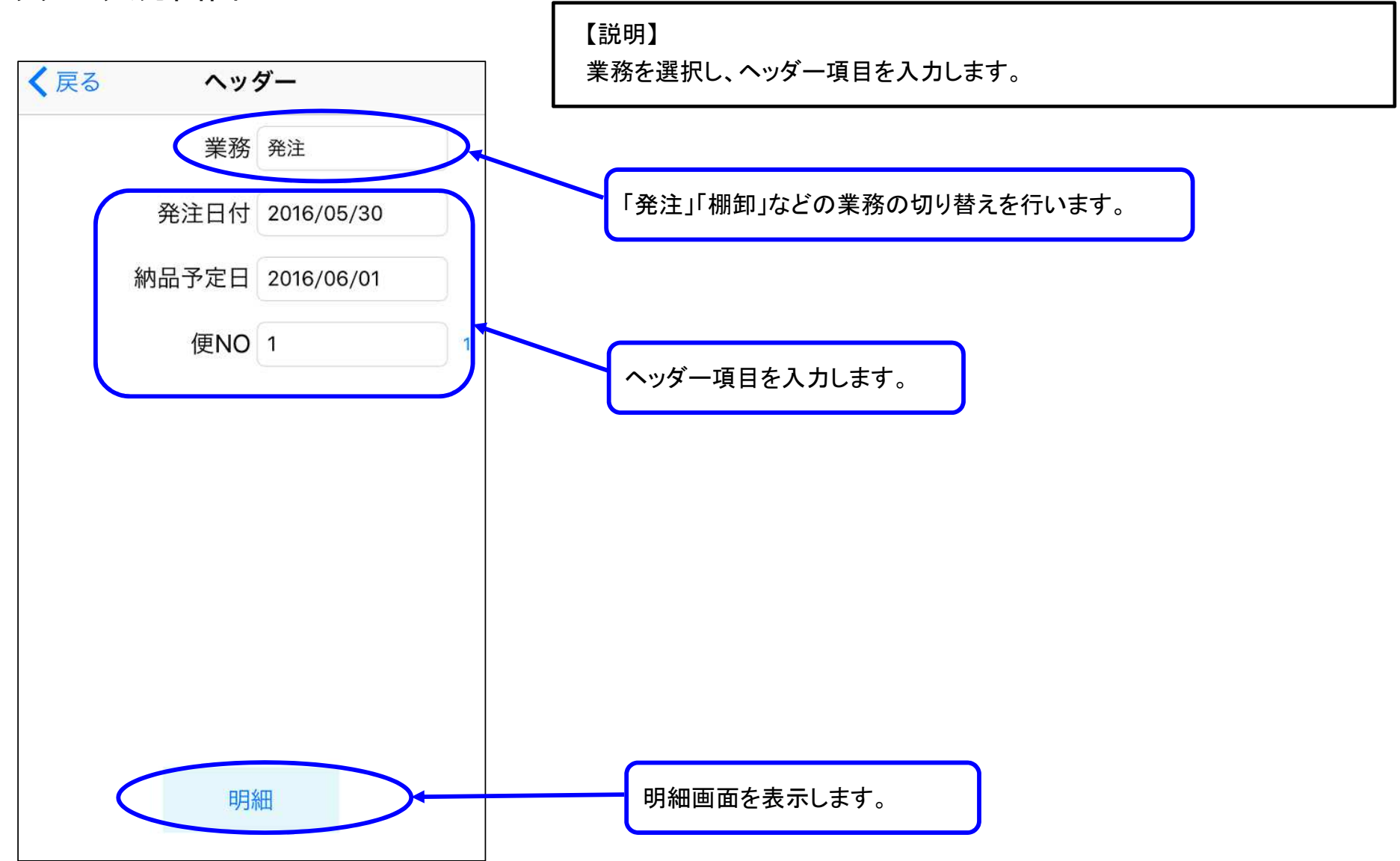

#### (5)明細入力画面

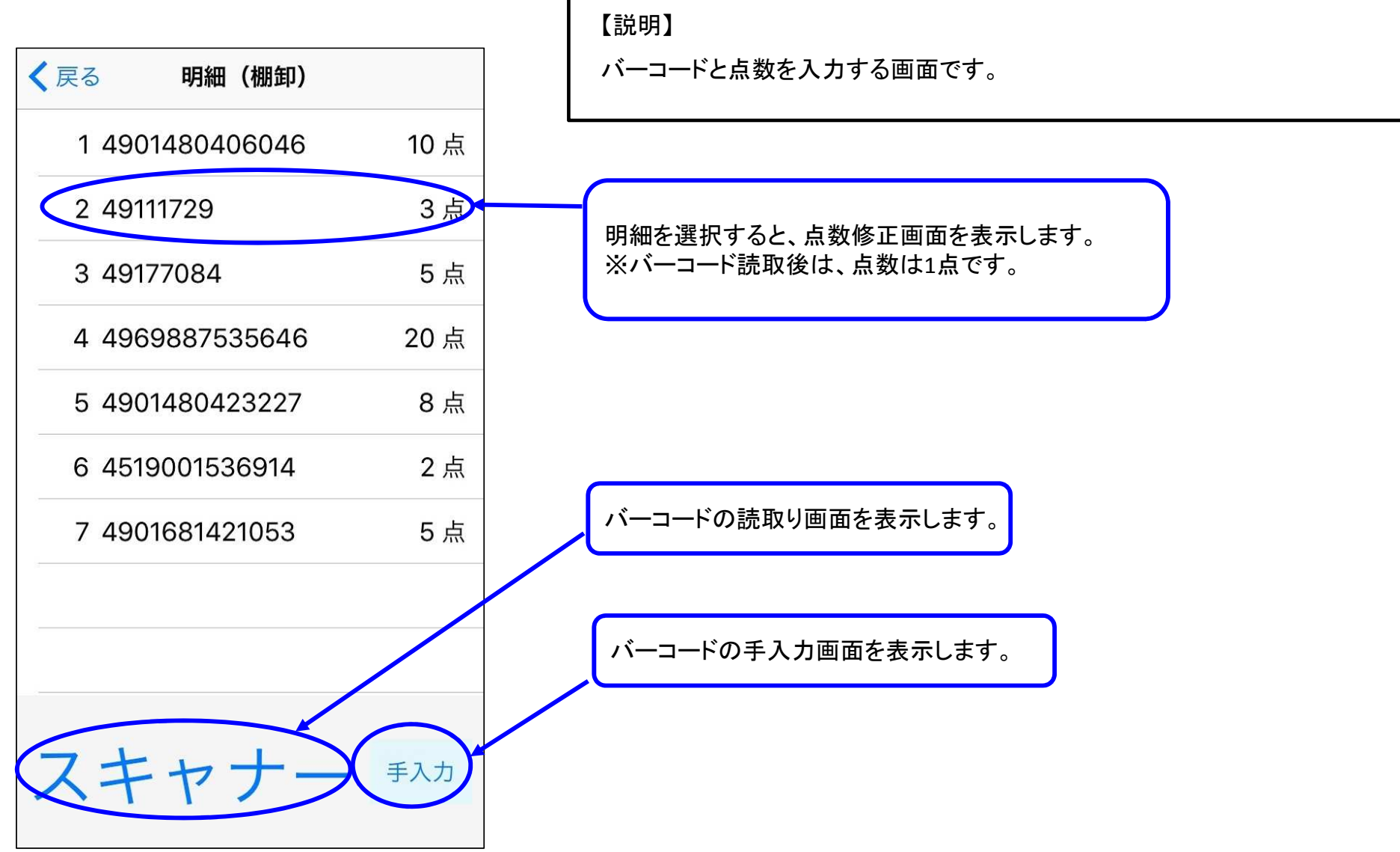

# (6)バーコード読取画面 【説明】 く戻る 明細 (棚卸) カメラでバーコードを読み取ります。(一瞬で読み取り) 読取り後は、明細画面へ戻ります。 明細画面に戻ります。 手入力

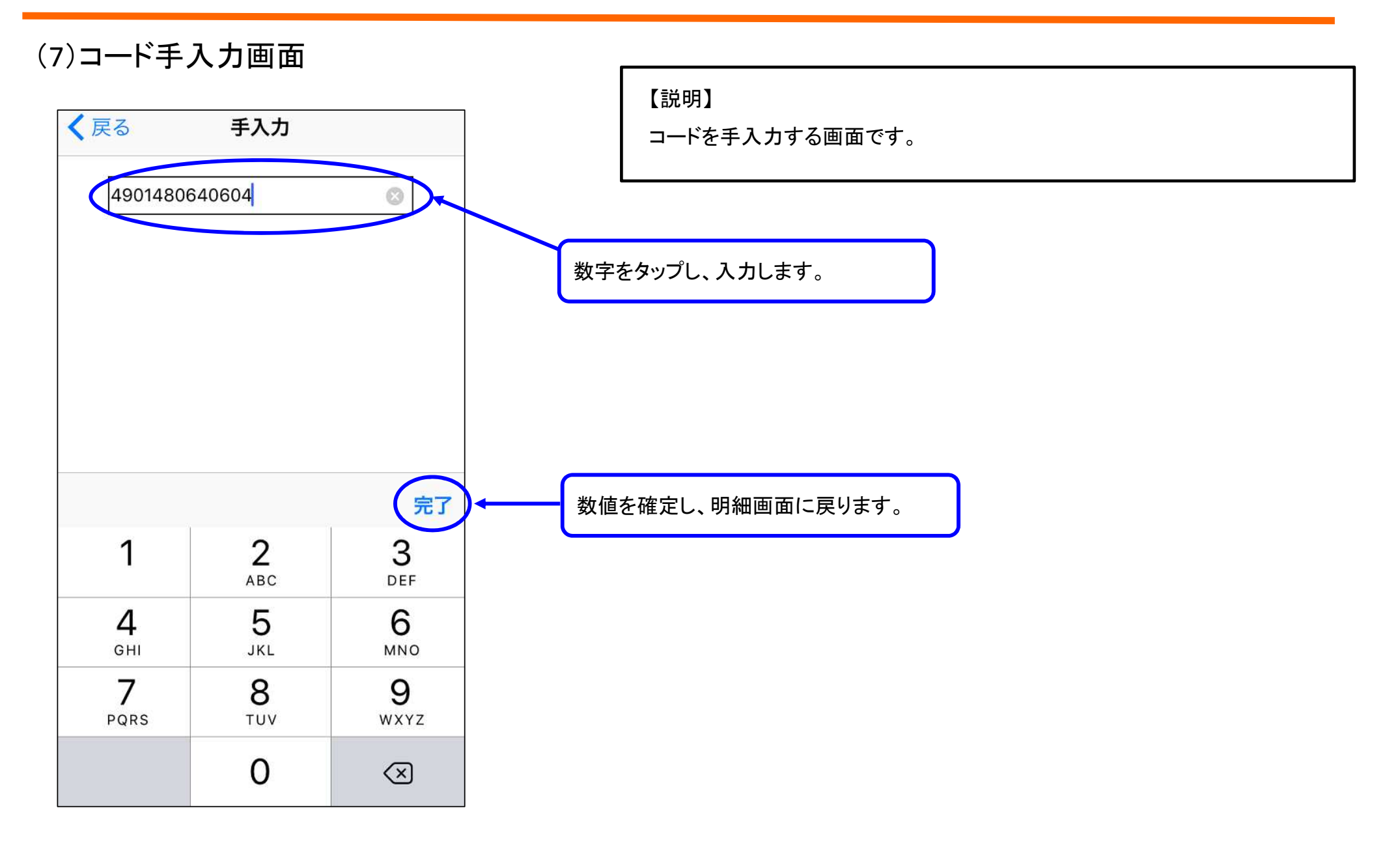

(8) 点数修正画面

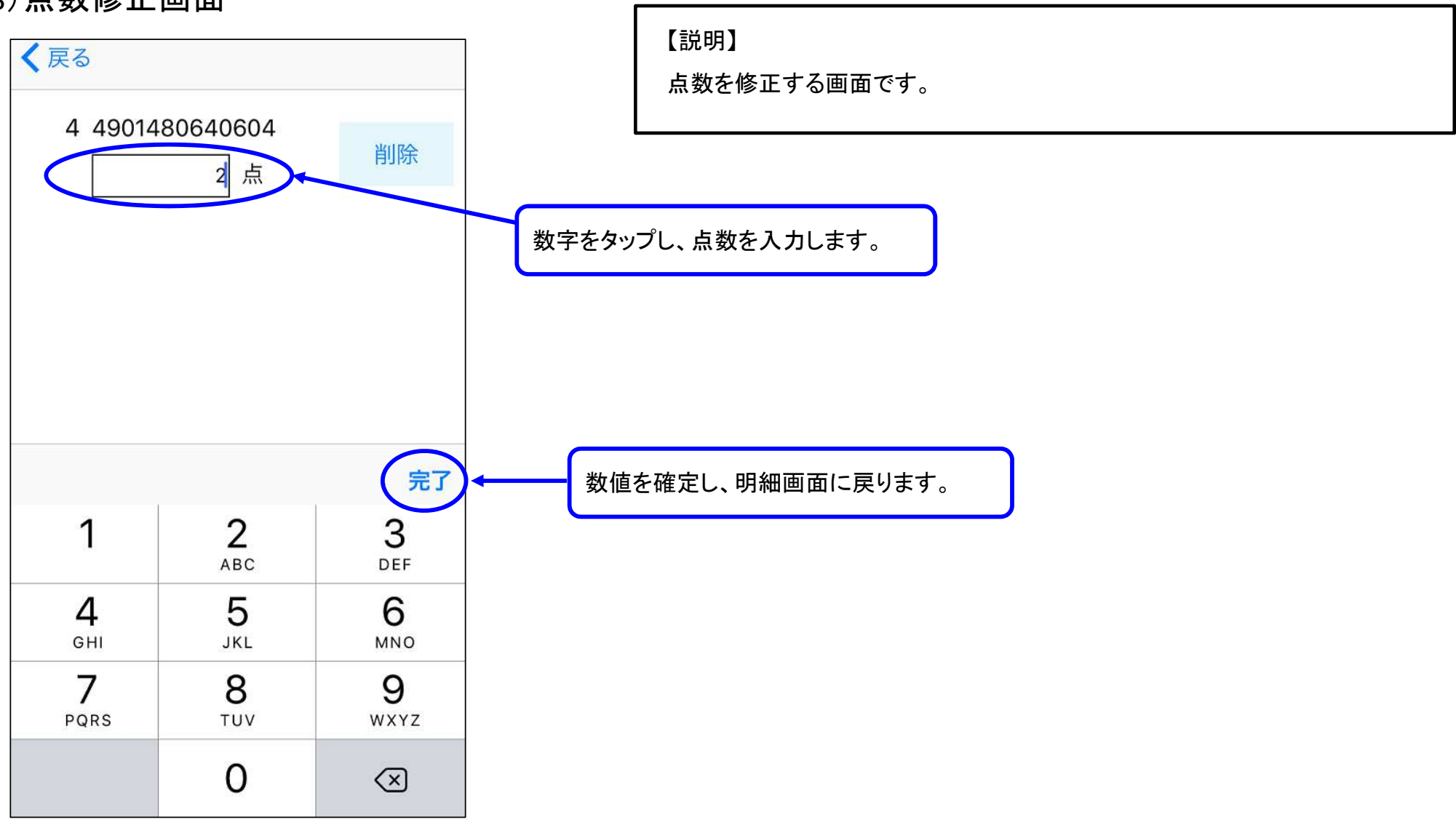

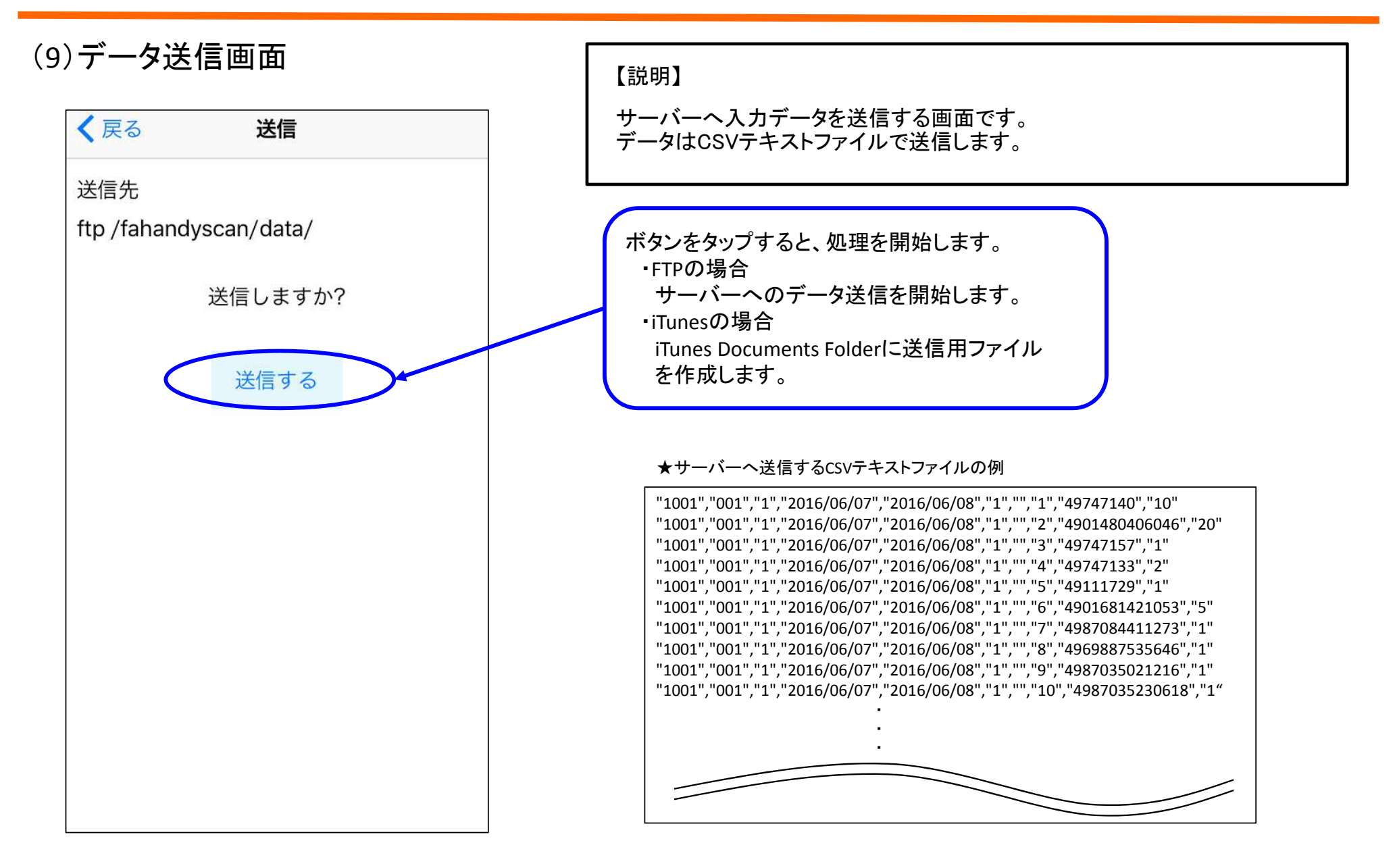

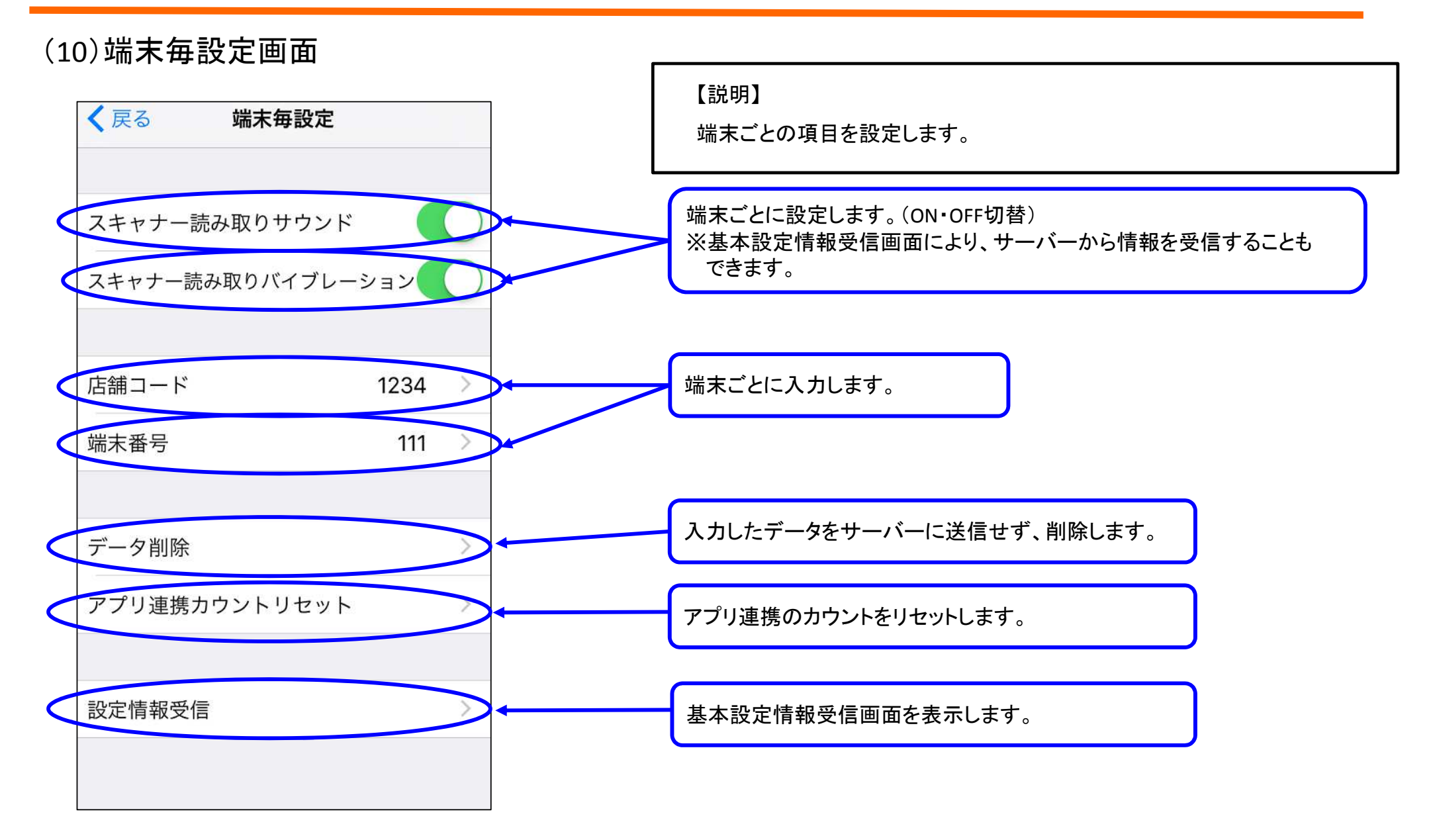

(11)基本設定画面

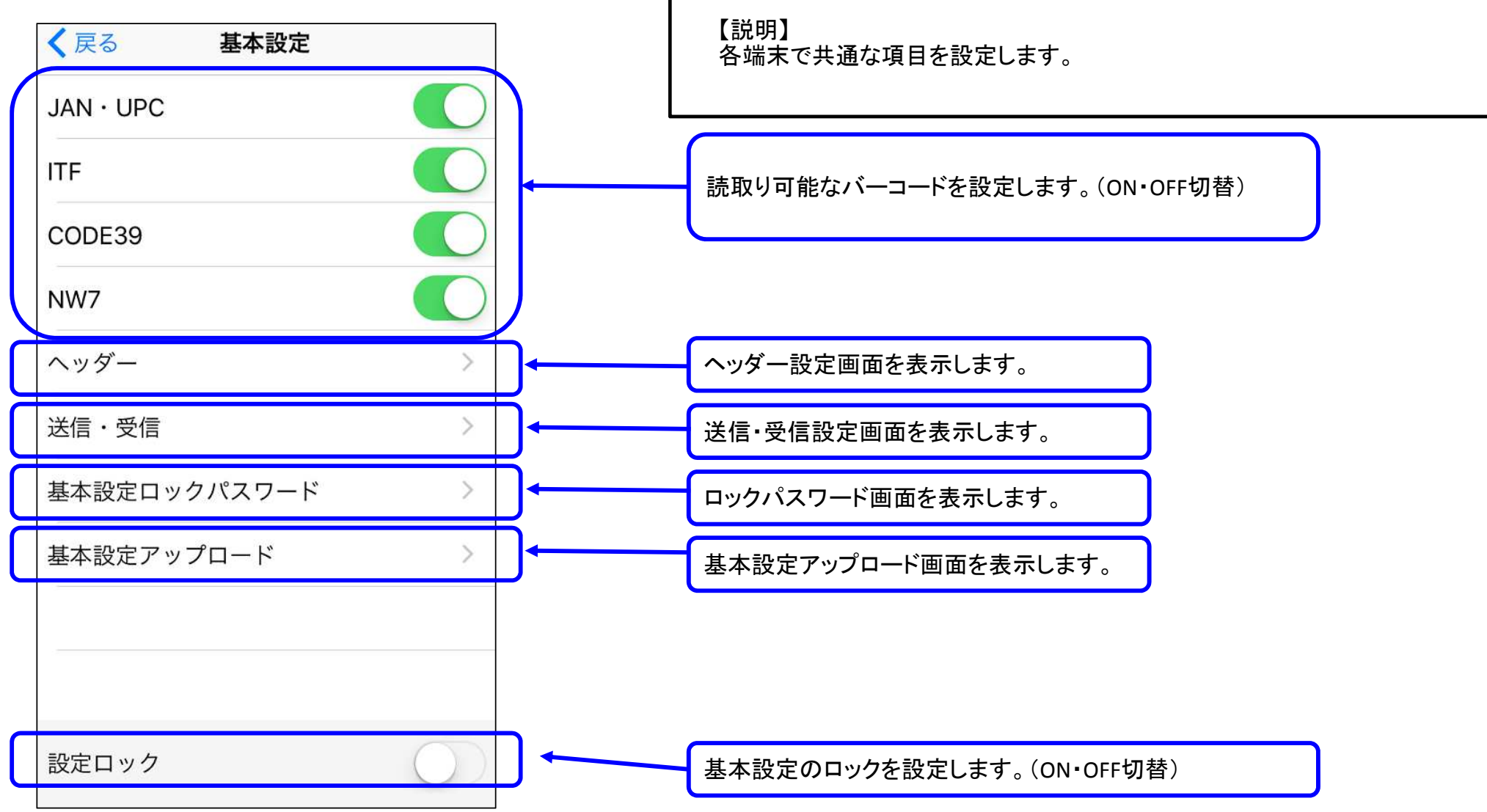

(12) ヘッダー設定画面

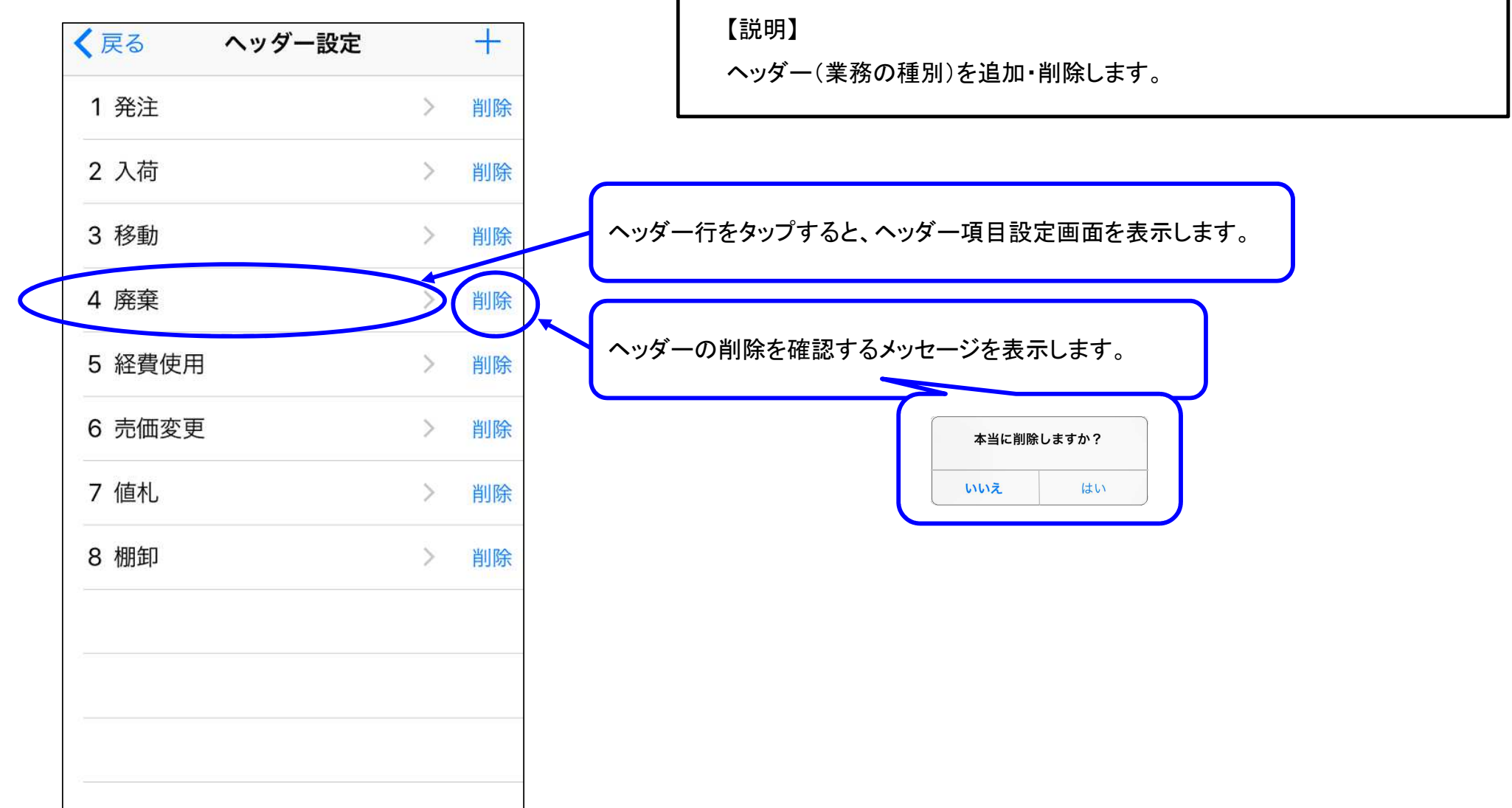

(13) ヘッダー項目設定画面

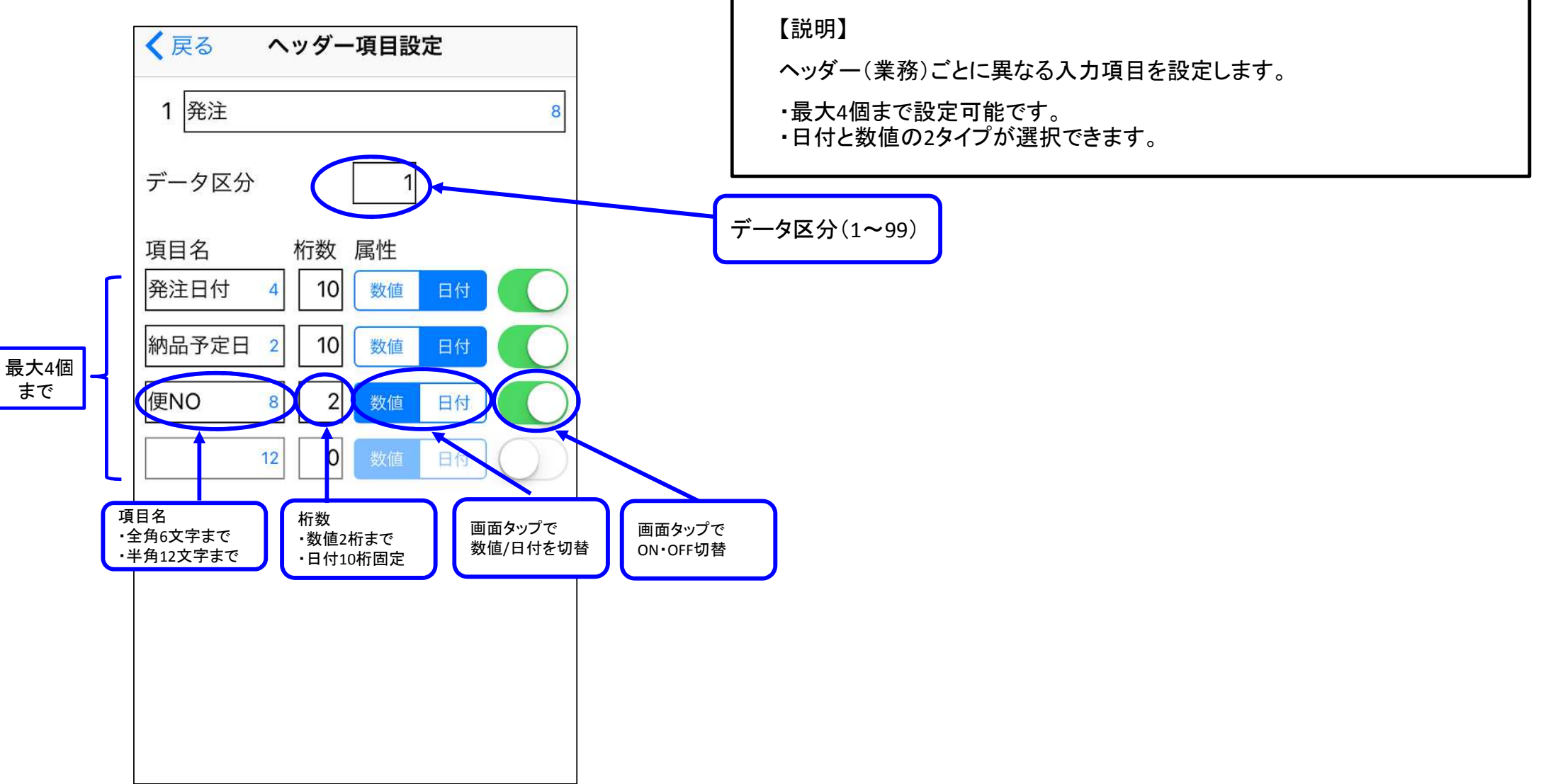

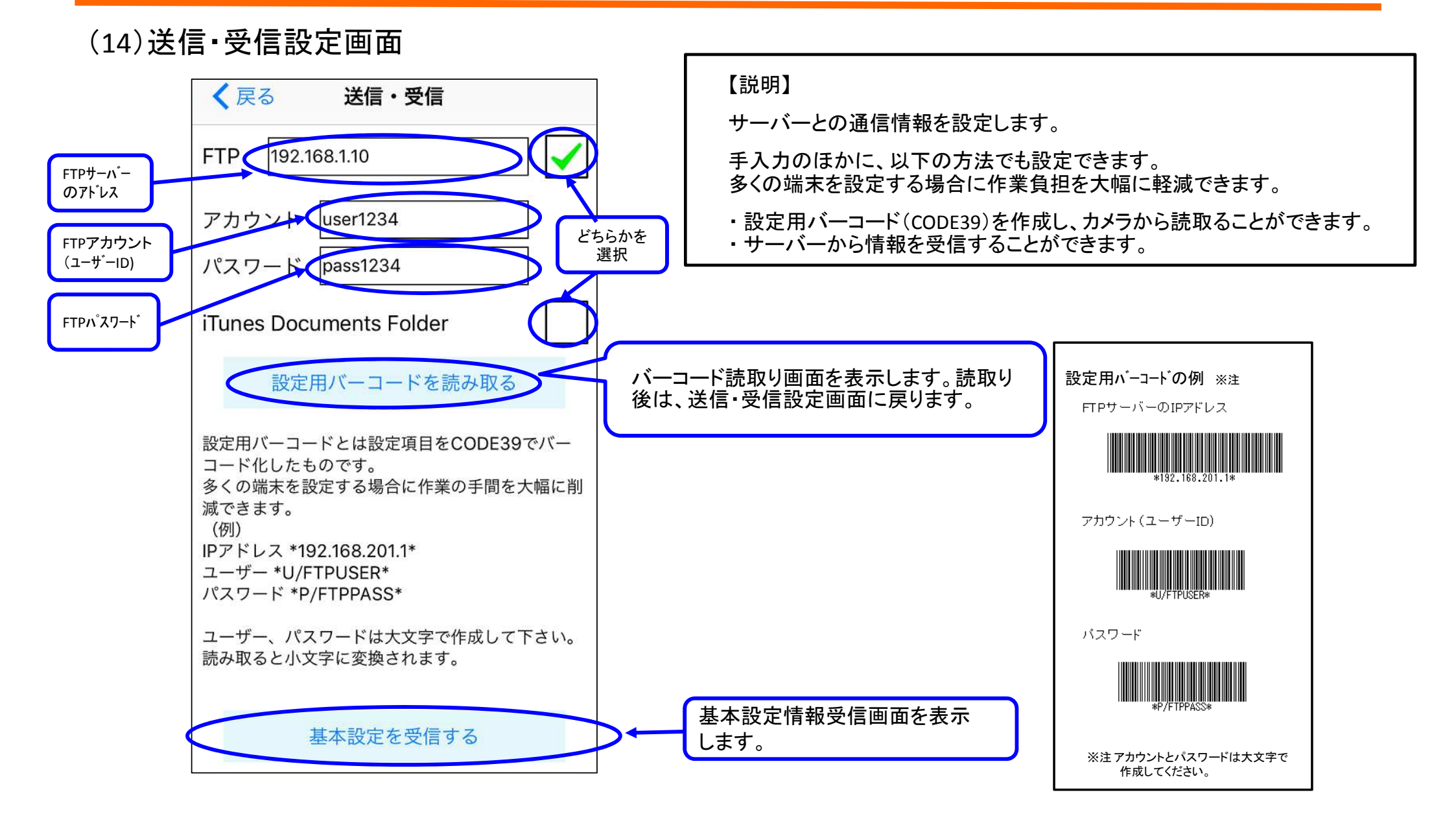

#### (15)基本設定情報受信画面

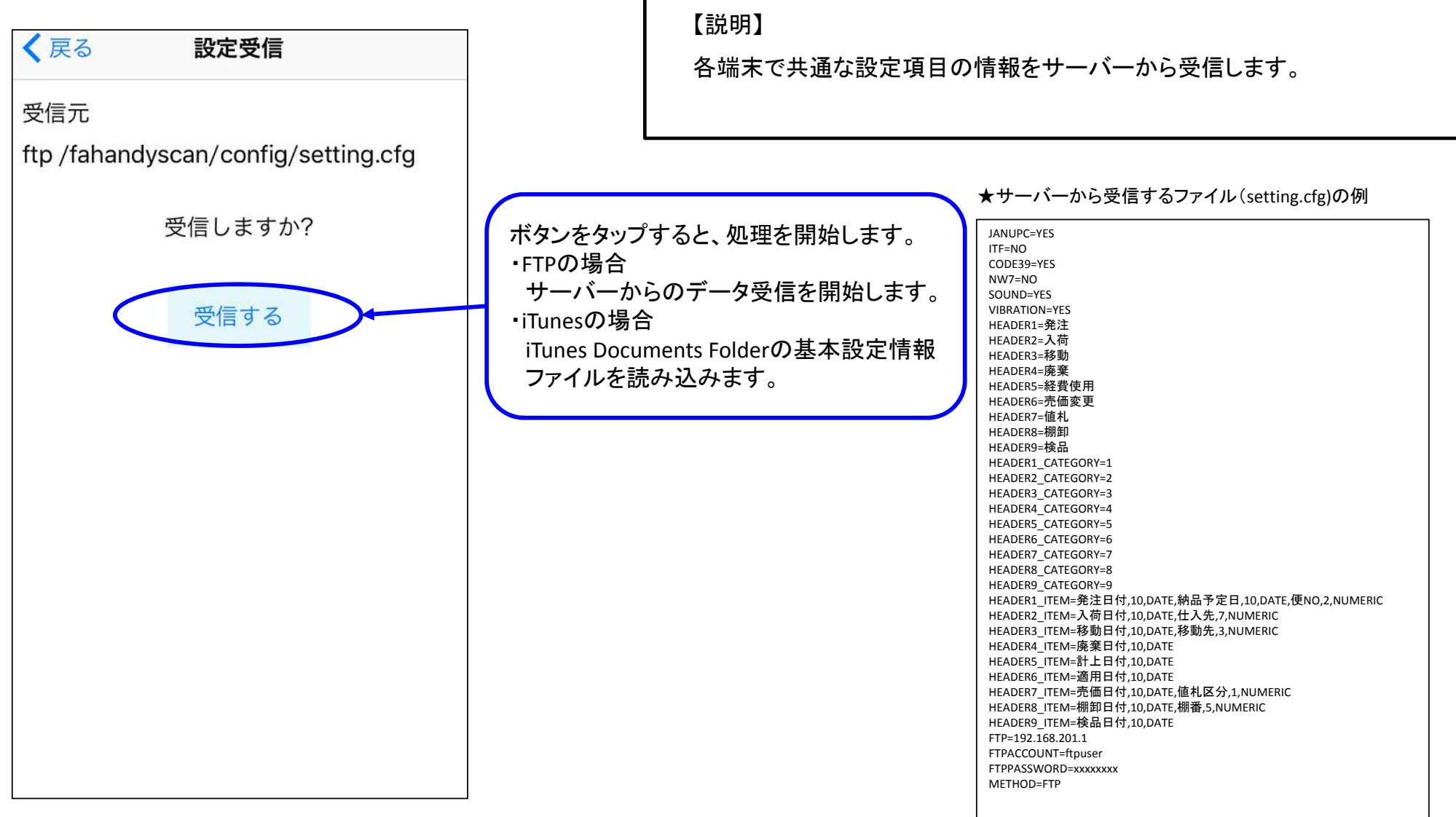

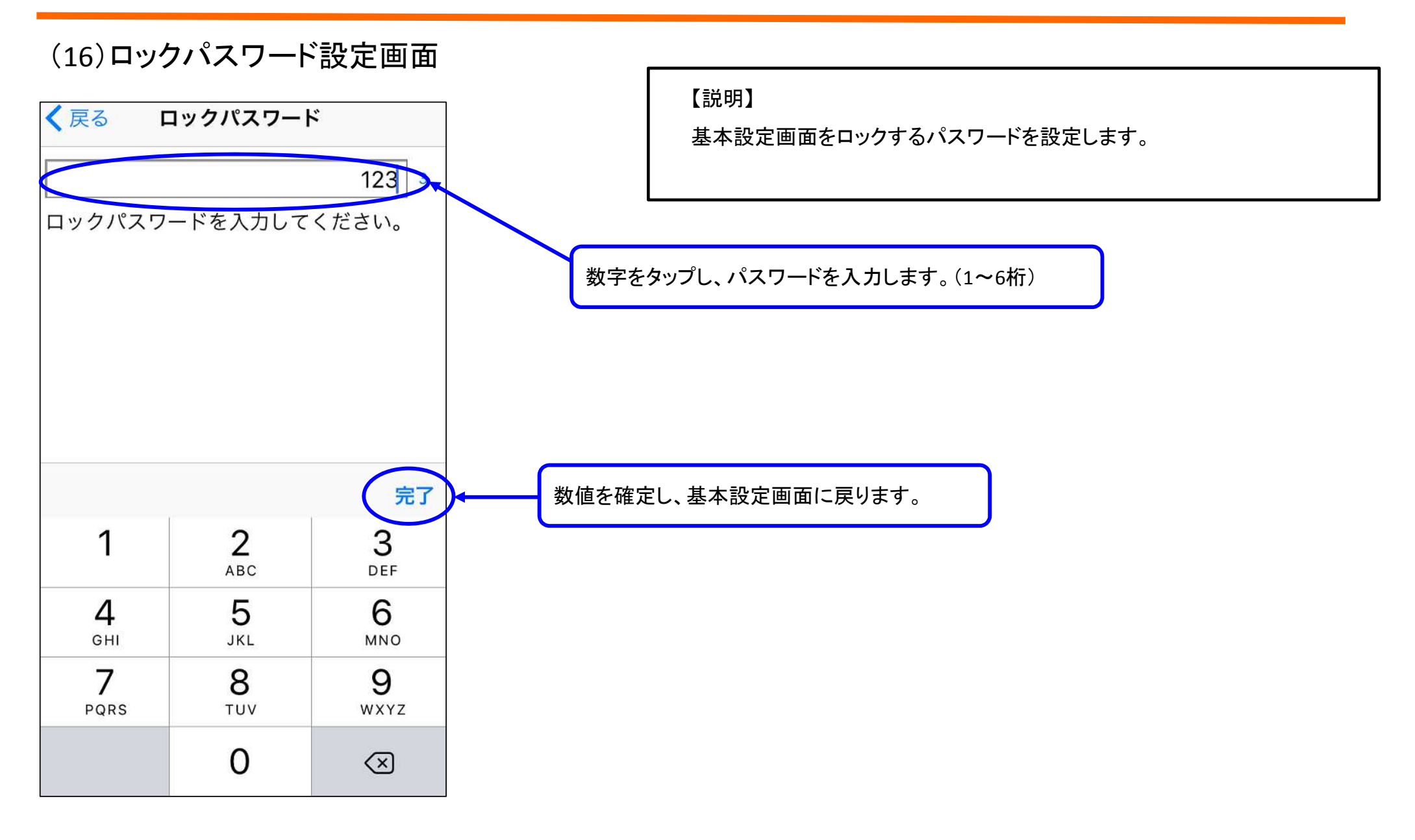

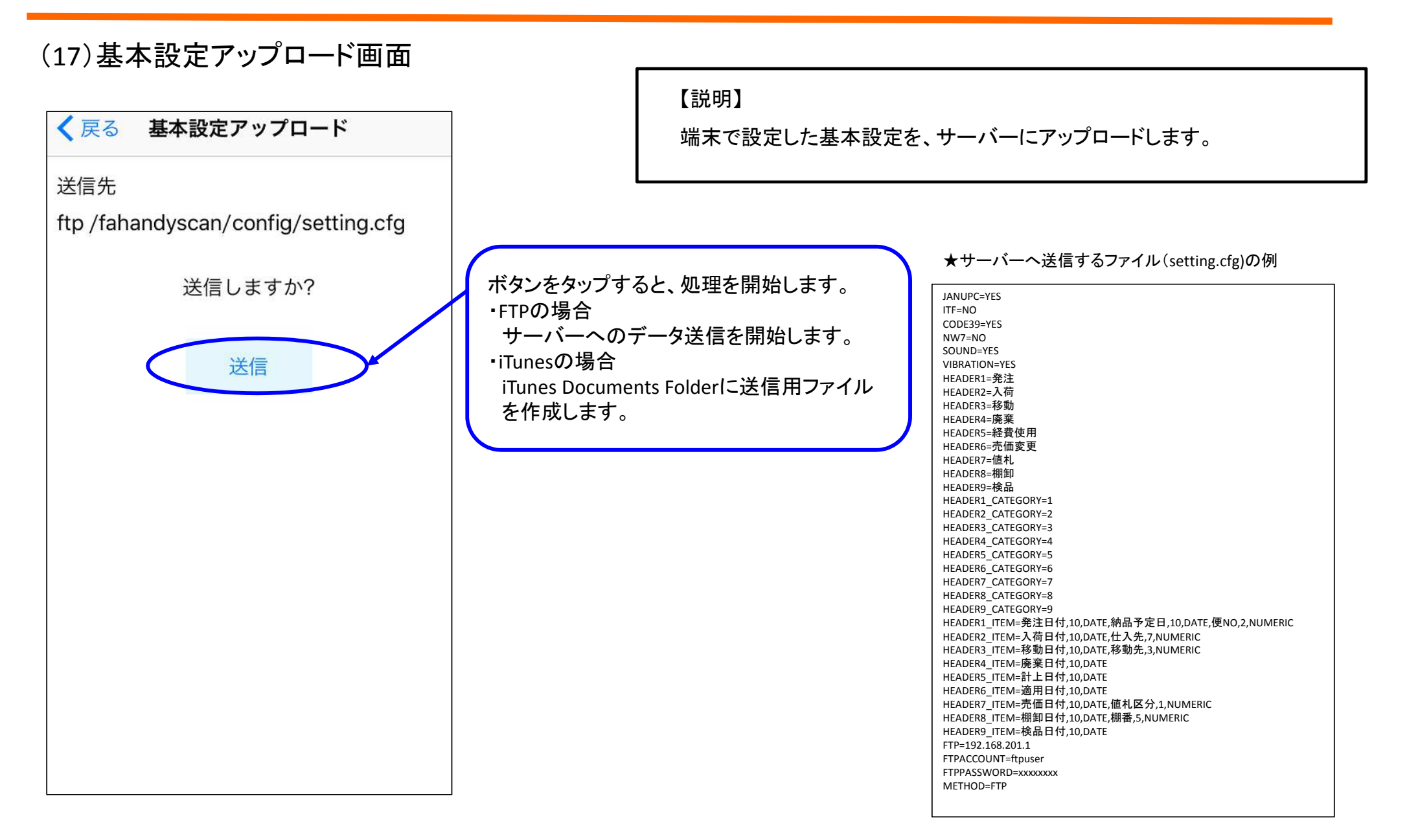

#### (18)機能説明画面

| く 戻る                                            | 機能説明                                                                                         |
|-------------------------------------------------|----------------------------------------------------------------------------------------------|
| このアプリ                                           | リは2つの機能をご提供します。                                                                              |
| 1. ハンディ<br>バーコー<br>率良くI<br>業務用の<br>機能を打<br>ヘッダー | ィターミナル<br>- ドを利用し商品や備品の管理を効<br>E確に行うツールです。<br>D小型ハンディターミナルと同等な<br>是供します。<br>- 項目はカスタマイズ可能です。 |
| 2. バーコ-<br>内蔵カメ<br>を他のフ<br>x-callba             | ードスキャナ<br>< ラによるバーコード読み取り機能<br>Pプリから利用可能にします。<br>ack-urlにて連携します。                             |
| たとえば<br>に高性食<br>できます                            | ば、FileMakerGoと連携FileMaker<br>能なバーコード読み取り機能を付加<br>す。                                          |
|                                                 |                                                                                              |
|                                                 |                                                                                              |

【説明】

@Handyの機能を説明する画面を表示します。
※バージョンアップなどにより、説明文は変更される可能性があります。

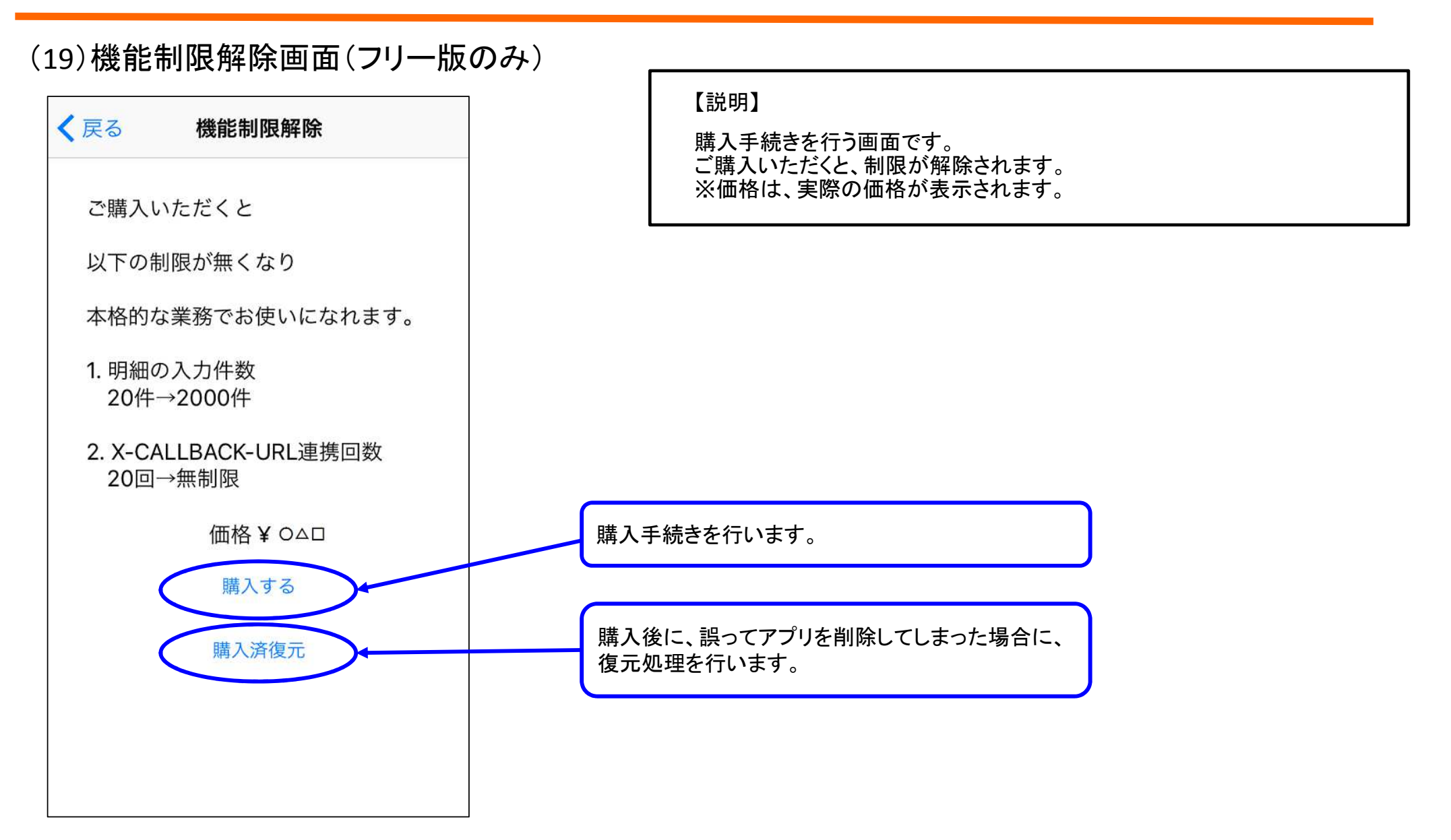

#### 5. 画面説明 – アプリ連携機能 –

#### (1)単発読取り

#### 【説明】

1回のバーコードスキャン機能のみを連携します。 スキャン直後に連携するアプリを指定URLで呼び出して戻ります。

FileMakerとの連携の例

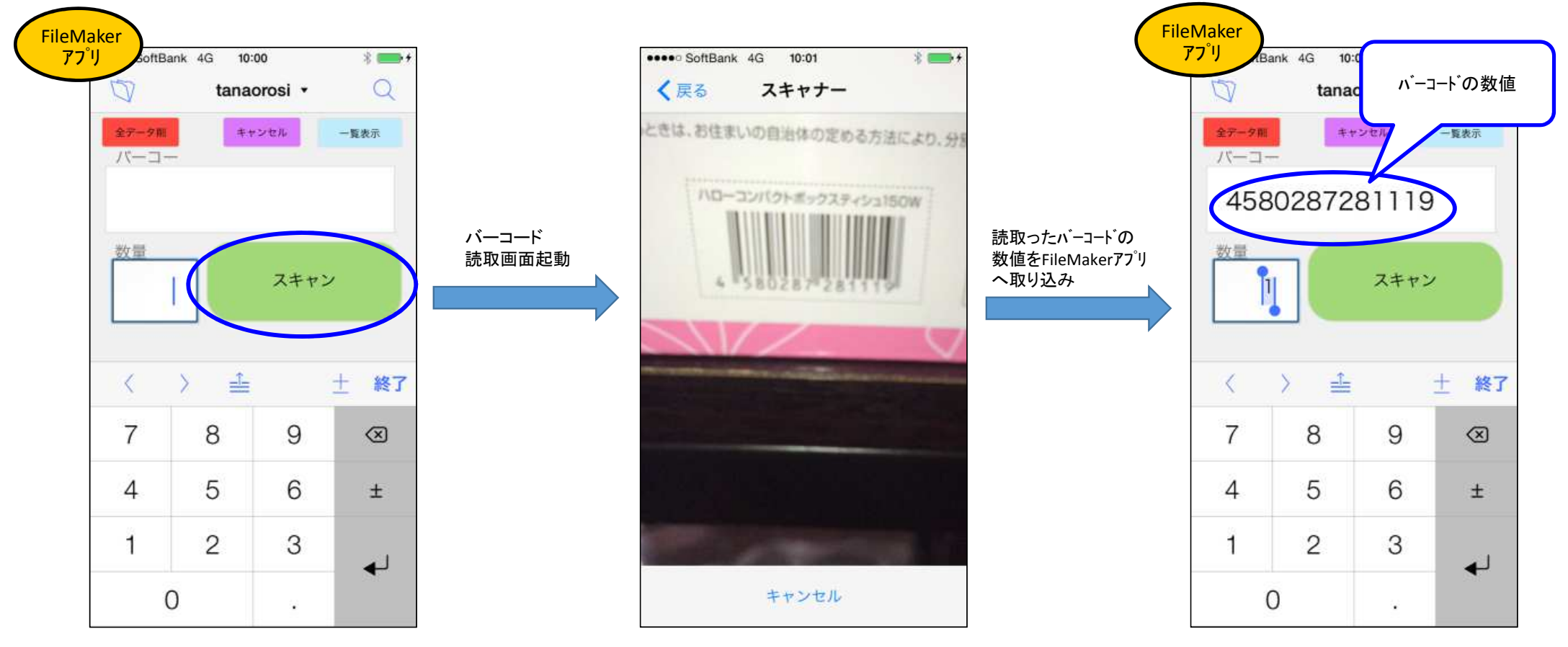

#### 5. 画面説明 – アプリ連携機能 –

#### (2)明細画面連携

#### 【説明】

バーコード読取りと数量入力を複数回行い、クリップボード経由でデータを別アプリへ送ります。

FileMakerとの連携の例

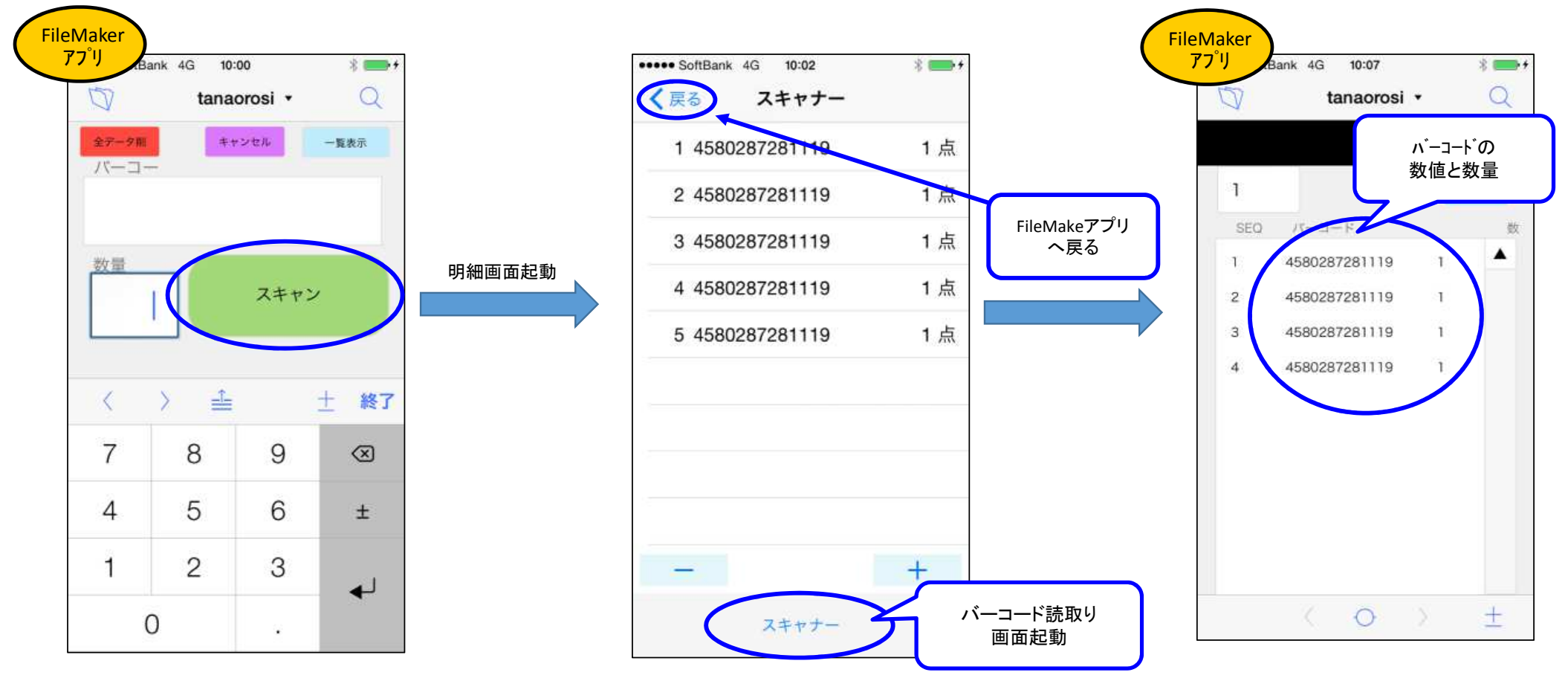

## 最後までご覧いただき、 ありがとうございました。

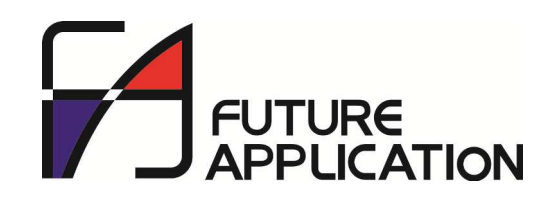